## Базовая настройка контроллера WNC6600-100

- 1. Первичное подключение к контроллеру по SSH или Serial и настройка языка для WEB интерфейса
  - 1.1. Через SSH клиент (Putty, SecureCRT) подключиться на IP адрес 192.168.1.100 (SSH2, port 22)
    - 1.1.1.Логин: admin
    - 1.1.2.Пароль: admin
  - 1.2. Serial Connection
    - 1.2.1.Используйте кабель для подключения Serial порта для связи ПК и CON порта АС.
    - 1.2.2.Войти в АС через консольный клиент (Putty, SecureCRT)
  - 1.3. В настройках через CLI включить английскую локализацию WEB интерфейса
    - 1.3.1. (config)#ip http language english
- 2. Настройка через WEB интерфейс
  - 2.1. Веб интерфейс открывается через Internet Explorer или браузер Edge в режиме Internet Explorer.
    - 2.1.1.Зайти в Параметры Edge Браузер по умолчанию Обеспечение совместимости с Internet Explorer
    - 2.1.2.Перегрузиться в режиме Internet Explorer
  - 2.2. Зайти на адрес <u>https://192.168.1.100/</u>
    - 2.2.1.Логин: admin
    - 2.2.2.Пароль: admin
  - 2.3. Сменить пароль по умолчанию.
  - 2.4. Залогиниться под новым паролем
  - 2.5. Настроить IP адрес для интерфейса VLAN1 (Config-Interface Config-Vlan Ip Interface Config)

| $\bigcirc$  | Interface Config       | × <b>E</b> | Config VLAN IP Addres | SS                              |     |
|-------------|------------------------|------------|-----------------------|---------------------------------|-----|
| MONITOR     | Vlan Port Config       |            | Vlan ID               | (range:1~4094) *                |     |
| ~           | Vlan Ip Address Config |            |                       |                                 |     |
| 202         | Port Mode Config       |            | IP Address            | (format as:192.168.0.1)         |     |
| LONFIG      | Static Route           |            | IP addres type   Prim | ary Address 🔿 Secondary Address |     |
| $\bigoplus$ | DHCP                   | ~          | Network Mask          | (format as:255.255.255          | .0) |
| AGNOSIS     | DHCP Pool Config       |            | MAC address           | (format as:0001.7A4F.74         | 4D2 |
| N           | Backup Config          |            | OK Cance              | el                              |     |

2.7. При необходимости настроить DHCP Pool для точек доступа и для STA клиентов

|      | $\bigcirc$     | Interface Config | > |
|------|----------------|------------------|---|
|      | (°)<br>MONITOR | Static Route     |   |
|      |                | DHCP             | ~ |
|      | 5              | DHCP Pool Config |   |
|      | CONFIG         | Backup Config    |   |
|      | (  i )         | Relay Config     |   |
| 2.8. | DIAGNOSIS      | Static IP List   |   |

- 2.9. Подключить точки доступа к контроллеру. Порты FE1-FE24
  - 2.9.1.Проверить статус точек доступа (Monitor-AP List)

| a        | Summary     |   | AP List            |           |                                         |         |        |                |                        |                 |                  |                         |
|----------|-------------|---|--------------------|-----------|-----------------------------------------|---------|--------|----------------|------------------------|-----------------|------------------|-------------------------|
| ONITOR   | Statistics  | > |                    |           | _                                       |         |        |                |                        |                 |                  |                         |
|          | AP List     |   | Filter Condition C | nline AP  | $\checkmark$                            | Sort    | Mode   | IP Ascend      | ling Order 🔽           |                 |                  | ⊽ Filter                |
| <b>z</b> | Sta List    |   | C Sweet COV Ste    |           |                                         |         |        | nount 1 71     | Opling ADs + 7         | Connecting      | AD: + 0          | Offling ADs (           |
| ONFIG    | Rogue List  | > | L+ Export CSV File |           |                                         |         | AP AI  | nount : 2;     | Unline APS : 2         | , connecting    | APS: 0,          | Omine APS :             |
| Ŧ        | Rogue Rules | > | MAC                | ІР        | Outside<br>Gobal                        | AP Name | Status | AP<br>Location | AP Software<br>Version | Device<br>Model | Backup<br>Status | Associated<br>Sta Numbe |
| OSIS     | RRM Report  |   | CC:D8:1F:7C:F2:1A  | 10.0.2.53 | 10.0.2.53                               | WA2600- | Online |                | 200.18.1.16            | WA2600-         | Master           | <u>0</u>                |
|          |             |   |                    |           | 1 - 1 - 1 - 1 - 1 - 1 - 1 - 1 - 1 - 1 - |         |        |                | 101                    | UT JELVZI       |                  |                         |

2.10. 2.11.

## Создать SSID (Config-WLAN-Wireless Service)

|   | Interface Config  | > = | Wireless Caprice       |                        |
|---|-------------------|-----|------------------------|------------------------|
| 2 | Static Route      |     | wireless Service       |                        |
|   | DHCP              | >   | Basic Set              |                        |
|   | WLAN              | ~   | Western Constan        | Defeult was            |
|   | Wireless Service  |     | Name                   | *                      |
|   | AP Template       |     | Enable Wireless        | Disable 💌              |
| s | AP Group          |     | Forwarding Mode        | Distributed forwarding |
|   | AP Config         |     | SSID                   | Default SSID *         |
|   | AP User Managemen | ıt  | 5515                   | Default_551D           |
|   | AAA               | >   | SSID CodeSet           | UTF8                   |
|   | Access Control    | >   | SSID Hidden            | Disable 🗸              |
|   | RRM               | >   |                        |                        |
|   | BYOD              | >   | Default VLAN           | 1                      |
|   | Load Balance      |     | Max User Per BSS       | 128                    |
|   |                   |     | User Isolation         | Enable 🔽               |
|   |                   |     | Load Balance<br>Switch | Disable 🔽              |
|   |                   |     | Security               |                        |
|   |                   |     | Auth Type              | Open 🔽                 |
|   |                   |     |                        | Disable Ind            |
|   |                   |     | Portal Auth            | Disable                |

- 2.12.
- 2.13. Привязать точки доступа к SSID через АР профиль (Config-WLAN-AP Template)
- 2.14. Создать новый профиль или использовать профиль по умолчанию

|         | $\bigcirc$     | Interface Config   | > =      | AP Tem        | plate                 |        |          |           |                |         |
|---------|----------------|--------------------|----------|---------------|-----------------------|--------|----------|-----------|----------------|---------|
|         | (°)<br>MONITOR | Static Route       |          |               |                       |        |          |           |                |         |
|         |                | DHCP               | >        | Template name |                       |        |          |           |                |         |
|         | CONFIG         | WLAN               | ~        |               | a ta                  |        |          |           | O Farra ha Ann | lu .    |
|         |                | Wireless Service   |          | T Cre         | ate                   | / Edit | iii Dele | e Ø Appiy | • Force to App | lγ      |
|         |                | AP Template        |          |               | AP Template name      |        | Radio    |           |                |         |
|         | DIAGNOSIS      | AP Group           | AP Group |               |                       |        |          | Radio ID  | 802.11 Mode    | Channel |
|         | 2              | AP Config          |          |               | Default_FitAP_Profile |        | Drofilo  | 1         | HT20           | 6       |
|         | e's            |                    |          |               |                       |        | Tome     | 2         | HT40           | Auto    |
| 2.14.1. | DEVICE         | AP User Management | t        |               |                       |        |          |           |                | 1       |

2.15. При необходимости настроить автоматическое добавление точек в профиль, указав тип точек по умолчанию.

| Basic                                                                                                    | Radio                                           | BSS Bandwidth                                                                                                    | Advanced Config           | TimeZone C      |
|----------------------------------------------------------------------------------------------------|-------------------------------------------------|----------------------------------------------------------------------------------------------------|---------------------------|-----------------|
| AP Templat                                                                                                    | te's Name                                       | Default_FitAP_Profile                                                                                                    | 3                         |                 |
| Max User                                                                                                    |                                                 | 64                                                                                                    | *                         |                 |
| Device type                                                                                                    | e                                               | WA2600-815-PE                                                                                                    | ×                         |                 |
| Is default t                                                                                                    | ype                                             | Yes 🗸                                                                                                    |                           |                 |
| Uplink Inte                                                                                                    | grity Detection                                 | Disable                                                                                                    | Y                         |                 |
| Time to Re                                                                                                    | boot                                            | Disable 🗸                                                                                                    |                           |                 |
| Band Navig                                                                                                    | gation                                          |                                                                                                    |                           |                 |
| 5G Prio                                                                                                    | rity                                            | Enable 🗸                                                                                                    |                           |                 |
| RF load                                                                                                    | balance                                         | Disable                                                                                                    |                           |                 |
| ⊘ Submi<br>рать режи<br>Edit AP T                                                                                                    | it 🕞 Cance<br>им для Radio<br>Template          | el<br>1 (2.4GHz) и Radio2                                                                                                    | (5GHz)                    |                 |
| ⊘ Submi<br>рать режи<br>Edit AP T<br>Basic                                                                                                    | it ⓒ Cance<br>им для Radio<br>cemplate<br>Radio | l (2.4GHz) и Radio2<br>BSS Bandwidth                                                                                                    | (5GHz)<br>Advanced Config | TimeZone Config |
| ⊘ Submi<br>рать режи<br>Edit AP T<br>Basic<br>Radio 1                                                                                                    | it © Cance<br>им для Radio<br>emplate<br>Radio  | el<br>1 (2.4GHz) и Radio2<br>BSS Bandwidth                                                                                                 | (5GHz)<br>Advanced Config | TimeZone Config |
| ⊘ Submi<br>рать режи<br>Edit AP T<br>Basic<br>Radio 1<br>是否可用                                                                                                    | it © Cance<br>им для Radio<br>emplate<br>Radio  | el<br>1 (2.4GHz) µ Radio2<br>BSS Bandwidth                                                                                                 | (5GHz)<br>Advanced Config | TimeZone Config |
| ⊘ Submi<br>рать режи<br>Edit AP T<br>Basic<br>Radio 1 -<br>是否可用<br>Radio Status                                                                                                    | it © Cance<br>им для Radio<br>emplate<br>Radio  | el<br>1 (2.4GHz) µ Radio2<br>BSS Bandwidth                                                                                                 | (5GHz)<br>Advanced Config | TimeZone Config |
| ⊘ Submi<br>Daть режи<br>Edit AP T<br>Basic<br>Radio 1 -<br>是否可用<br>Radio Status<br>Time Rule                                                                                                    | it © Cance<br>им для Radio<br>emplate<br>Radio  | el<br>1 (2.4GHz) µ Radio2<br>BSS Bandwidth                                                                                                 | (5GHz)<br>Advanced Config | TimeZone Config |
| Submi                                                                                                    | it © Cance<br>IM для Radio<br>Template<br>Radio | el<br>1 (2.4GHz) и Radio2<br>BSS Bandwidth<br>可用 マ<br>Enable マ<br>-NONEマ<br>Disable マ                                                      | (5GHz)<br>Advanced Config | TimeZone Config |
| Submi Оать режи Edit AP T Basic Radio 1                                                                                                    | it © Cance<br>IM для Radio<br>Template<br>Radio | el<br>1 (2.4GHz) и Radio2<br>BSS Bandwidth<br>可用 ♥<br>Enable ♥<br>-NONE♥<br>Disable♥<br>802.11ax ♥ ←                                       | (5GHz)<br>Advanced Config | TimeZone Config |
| Submi Оать режи Edit AP T Basic Radio 1 - 是否可用 Radio Status Time Rule Time to Reb Wireless Mod Channel Bar                                                                                                    | it © Cance<br>IM для Radio<br>Template<br>Radio | el<br>1 (2.4GHz) и Radio2<br>BSS Bandwidth<br>可用 ♥<br>Enable ♥<br>Disable ♥<br>802.11ax ♥<br>HT20 ♥                                        | (5GHz)<br>Advanced Config | TimeZone Config |
| Submi Оать режи Edit AP T Basic Radio 1 2 2 8 8 8 1 1 1 2 8 8 1 1 </td <td>it © Cance<br/>IM для Radio<br/>Template<br/>Radio</td> <td>el<br/>1 (2.4GHz)   Radio2<br/>BSS Bandwidth<br/>■ ■ ■ ■ ■ ■ ■ ■ ■ ■ ■ ■ ■ ■ ■ ■ ■ ■ ■</td> <td>(5GHz)<br/>Advanced Config</td> <td>TimeZone Config</td> | it © Cance<br>IM для Radio<br>Template<br>Radio | el<br>1 (2.4GHz)   Radio2<br>BSS Bandwidth<br>■ ■ ■ ■ ■ ■ ■ ■ ■ ■ ■ ■ ■ ■ ■ ■ ■ ■ ■                                                        | (5GHz)<br>Advanced Config | TimeZone Config |
| ✓ Submi OaTЬ PE米レ Edit AP T Basic Radio 1 - 是否可用 Radio Status Time Rule Time to Reb Wireless Mod Channel Bar Channel Power Boost                                                                                                    | it © Cance<br>IM для Radio<br>Template<br>Radio | el<br>1 (2.4GHz)   Radio2<br>BSS Bandwidth<br>可用 ♥<br>Enable ♥<br>Disable ♥<br>802.11ax ♥<br>HT20 ♥<br>auto ♥<br>Disable ♥                 | (5GHz)                    | TimeZone Config |
| <ul> <li>Submi</li> <li>Submi</li> <li>Submi</li> <li>Submi</li> <li>Edit AP T</li> <li>Basic</li> <li>Radio 1</li> <li>-</li> <li>是否可用</li> <li>Radio Status</li> <li>Time Rule</li> <li>Time to Reb</li> <li>Wireless Mod</li> <li>Channel Ban</li> <li>Channel</li> <li>Power Boost</li> <li>Power</li> </ul>                                                                                                    | it © Cance<br>IM для Radio<br>Template<br>Radio | el<br>1 (2.4GHz) 	µ Radio2<br>BSS Bandwidth<br>可用 ♥<br>Enable ♥<br>-NONE♥<br>Disable ♥<br>802.11ax ♥<br>HT20♥<br>auto ♥<br>By dBm ♥ auto ♥ | (5GHz)<br>Advanced Config | TimeZone Config |

2.17.Привязать Wireless Service (SSID) к интерфейсам Radio1 и Radio2 (ALL, если 2.4GHz и<br/>5GHz будут на одном SSID) и к VLAN 1

|          | I              | dit Al | P Template        |                        |                   |                         |              |             |                 |
|----------|----------------|--------|-------------------|------------------------|-------------------|-------------------------|--------------|-------------|-----------------|
|          |                | Basic  | Radio             | BSS                    | Bandwidth         | Advanced Config         | g TimeZone C | Config      |                 |
|          |                | SN     | Wireless Serv     | ice Name               | Radio ID          | VLAN ID                 | SSID         | Auth Type   | Encrypt Type    |
| 2 1 7 1  |                | 1      | Default_WAS       | ~                      | ALL               | 1                       | Maipu        | WPA2-PSK    | AES             |
| .18. При | Прив           | язаті  | ь точкам до       | оступа пр<br>AP Config | офиль             | (AP Template)           |              |             |                 |
|          | MONITOR        | Static | Route             | AP Group               | Group Type        | Image Upgrade 🔽         | NONE-        | 87 JoinG    | roup 🗄 Leaved   |
|          | 2025<br>CONFIG | WLA    | N Y               | AP Template            | list Default_Fit/ | NP_Profile              |              |             |                 |
|          |                | AI     | P Template        | Filter Condit          | tion ALL          |                         |              |             | V               |
|          | DIAGNOSIS      | AI     | P Group           |                        |                   |                         |              |             |                 |
|          | E.             | AI     | P Config          | + Create               | 🖌 Edit 📋          | Delete 🕑 Reboot 🖒 Reset |              |             |                 |
|          | DEVICE         | AI     | P User Management |                        | MAC               | AP Template             | AP Name      | AP Group AP | Location Status |

AAA Access Control

2.18.1.

>

>

CC:D8:1F:7C:F9:EF Template Default\_FitAP\_Profile WA2600-815-PE(V2)

CC:D8:1F:7C:F2:1A Template Default\_FitAP\_Profile WA2600-815-PE(V2)

--NONE--

--NONE--

Online Master

Online Master